## How to update your eMail address in Edumate

Access Edumate by going to

https://www.pittwaterhouse.com.au/portal

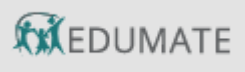

Select

and login.

#### **Update Personal Details**

This section is located at the top right hand of the screen and can be accessed by clicking the parent or carer name. It holds your personal details, these can be accessed and updated at any time.

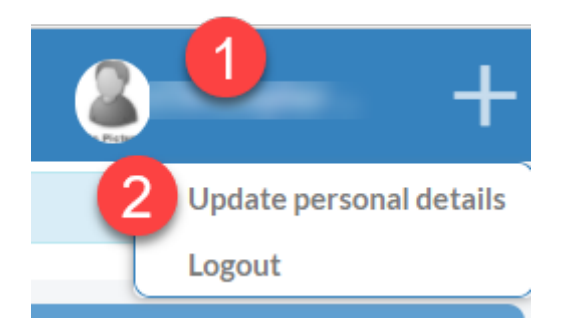

At first login please review your details in the change my details area, make any required updates and press either the Confirm (No Changes) or Submit Changes button at the top of each section. <u>Please ensure that you complete all sections before pressing 'Submit Changes'</u>.

# Updating Details in Edumate 'My Details' Area

#### Personal

The Personal tab under My Details relates directly to your information as a parent/guardian.

| Ay Details       |                                       |                           |
|------------------|---------------------------------------|---------------------------|
| Personal Work    | Relationships My Child Details        |                           |
| First Mana *     | OtherNamer                            | Photo:                    |
| First Name       | Other Names:                          |                           |
| Surname &        | Preferred Name:                       |                           |
|                  |                                       | No Picture                |
| Pronounced Name: |                                       |                           |
|                  |                                       |                           |
| Salutation:      | Rank:                                 | Birthdate:                |
|                  | ▼ Unspecified ▼                       |                           |
| Mobile:          | Review / Update your eMail<br>address |                           |
| Email:           |                                       | Others at this addresses: |
|                  |                                       | Name                      |

### **Parent/Carer Confirmation**

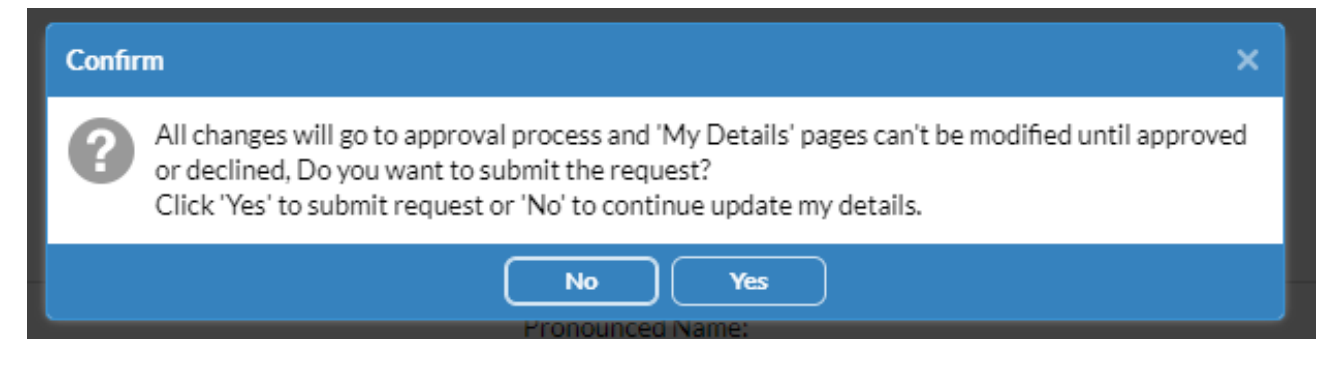

Each time you update your details you will be required to confirm your request. The completion and date of this confirmation is then recorded in the system and the updates are received by the school.